## 【4】 役員委嘱状作成マニュアル

(1) 役員委嘱状作成シート

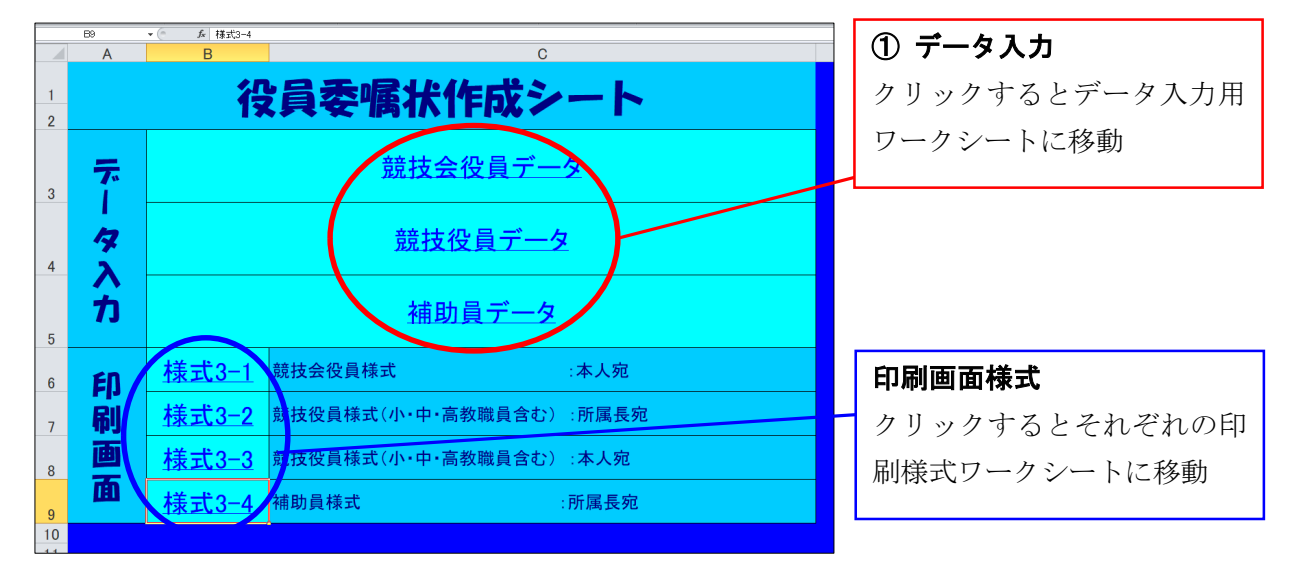

(2) 競技会役員データ入力

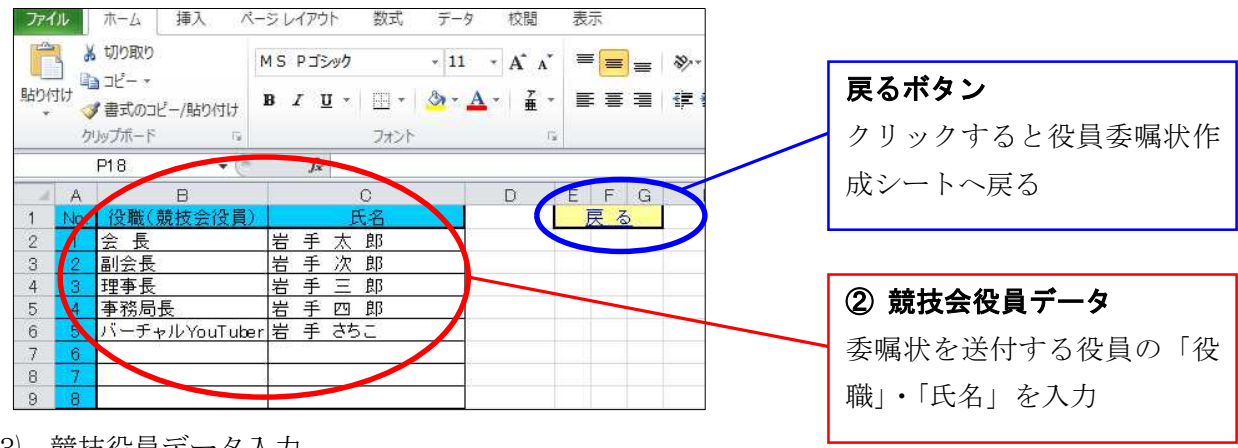

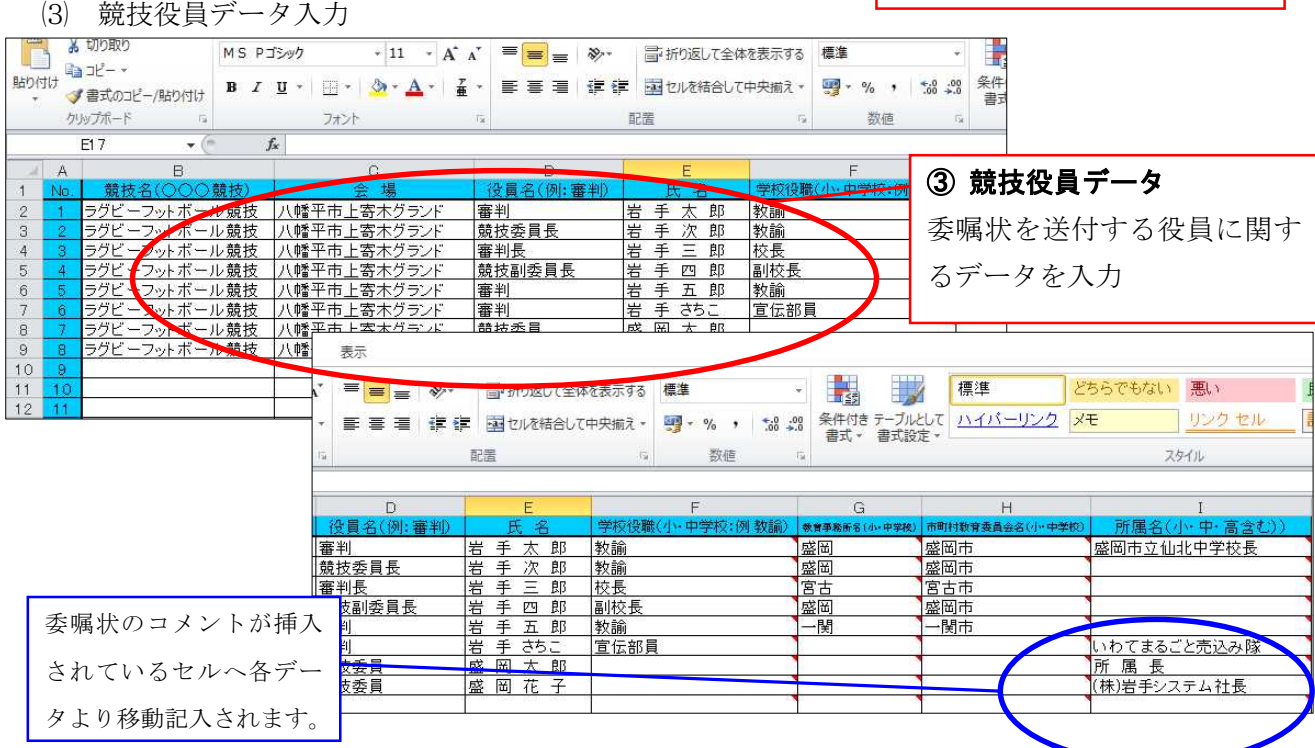

(4) 補助員データ入力

| X    | - <b>1</b> - | · (° <sup>4</sup> -   <del>-</del><br>ホーム 挿入 / | ページ レイアウト             | 数式 データ      | 校閲         | 表示                          |             |                                |
|------|--------------|------------------------------------------------|-----------------------|-------------|------------|-----------------------------|-------------|--------------------------------|
|      |              |                                                | MS Pゴシック              | * 11        | 11 · A A · | = <mark>=</mark> =<br>E = 3 | ≫-<br>:E :E | ■ 折り返して全体を表示す<br>■ セルを結合して中央揃え |
|      |              |                                                | B <i>I</i> <u>U</u> * | 🗉 •   💩 • 🛓 |            |                             |             |                                |
|      |              |                                                | フォント い                |             | 配置         |                             |             |                                |
|      | (            | C8 🔹 🤅                                         | $f_{\mathbf{x}}$      |             |            |                             |             |                                |
| - di | A            | E                                              | 3                     | C           | D          | E                           | F           | GHI                            |
| 1    | No           | 学校                                             | を名                    | 男子数         | 女子数        | 合計                          |             | 戻る                             |
| 2    |              | 岩手県立盛岡第-                                       | 一高等学校                 | 10          | 1          | 11                          |             |                                |
| з 🖊  | 2            | 岩手県立盛岡第:                                       | 二高等学校                 | 20          | 2          | 22                          |             |                                |
| 4    | 3            | 岩手県立盛岡第3                                       | 三高等学校                 | 30          | 3          | 33                          |             |                                |
| 5    | 4            | 岩手県立盛岡第B                                       | 凹高等学校                 | 40          | 4          | 44                          |             |                                |
| 6    |              | 岩手県立盛岡第3                                       | 五高等学校                 | 50          | 5          | 55                          | _           |                                |
| 7    | 6            |                                                |                       |             |            | 0                           |             |                                |
| 8    | 7            |                                                |                       |             |            | 0                           |             |                                |
| 9    | 8            |                                                |                       |             |            | 0                           |             |                                |
| 0    | 0            |                                                |                       |             |            | 0                           |             |                                |

④ 補助員データ
派遣を依頼する補助員の
「学校名」「人数」を入力

(5) 委嘱状(様式 3-1~4) 出力

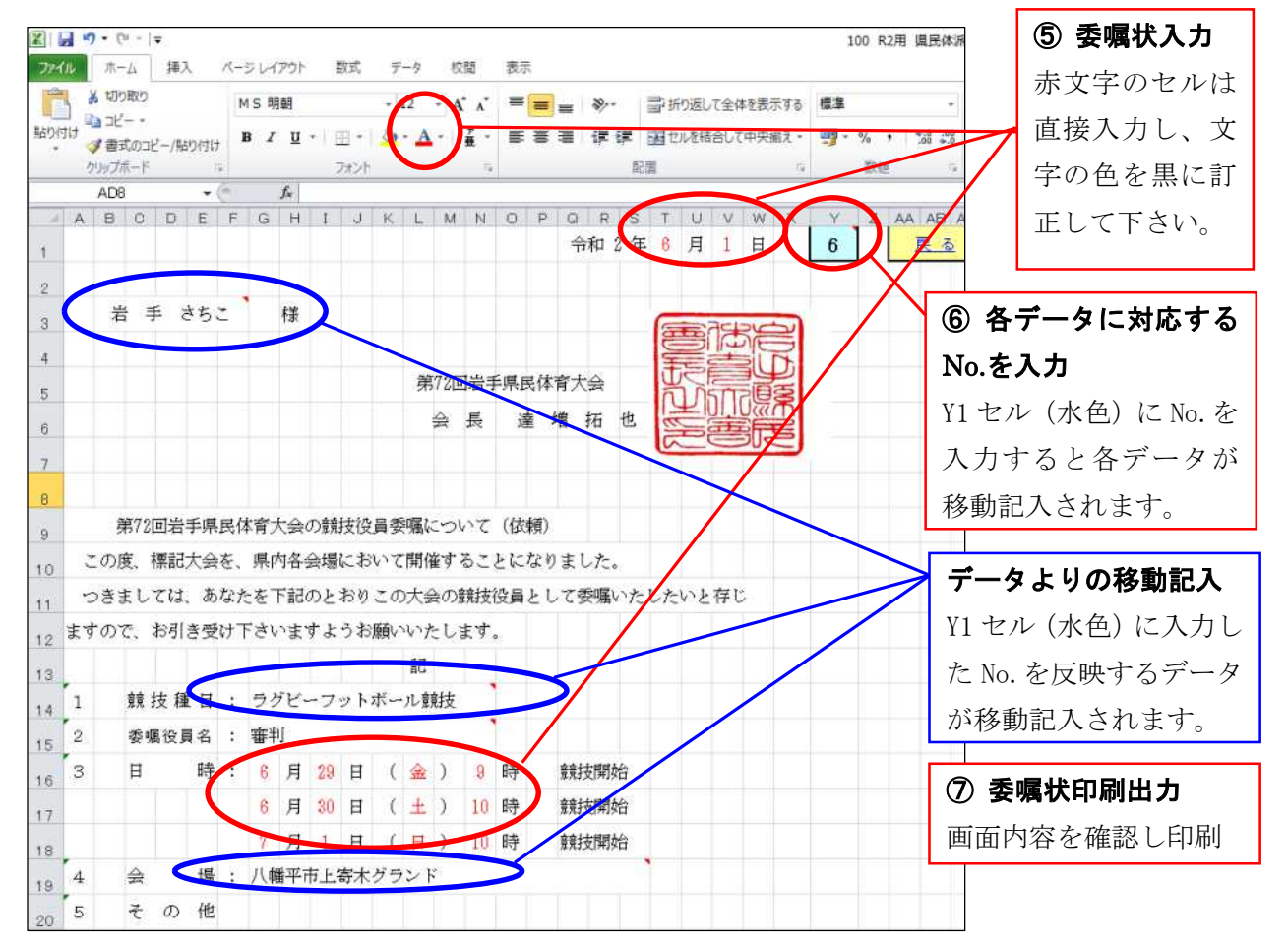

- ① 「県スポ派遣依頼(印影有)」ファイルをパソコンのフォルダにコピー
- ② 役員委嘱状作成シートのデータ入力セルを選択し「競技会役員データ」「競技役員データ」「補助員データ」に必要事項を入力
- ③ 委嘱状(様式 3-1~4)の赤文字部分に必要事項を入力し、文字を黒に変更
- ④ 各様式シートの Y1 (水色) セルに、対応するデータ No. を入力し内容を確認後印刷

## く注意事項>

委嘱状シート(様式 3-1~4)に必要事項を入力する際、<u>右上に赤印(コメント)のあるセル</u>はデ ータが移動記入されるセルなので、このセルには<u>入力しないで下さい</u>。